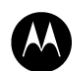

MOTOROLA BJDC-TMP-7PR-50137

Version:1.0

# 途语 NaviTo

# **Motorola XT928**

# 用户手册

北京协进科技发展有限公司

2011-12-08

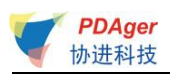

# 目录

| 1 | 简介   | 育介      |    |
|---|------|---------|----|
|   | 1.1  | 概述      | 3  |
|   | 1.2  | 版本说明    | 3  |
|   | 1.3  | 技术支持    | 3  |
| 2 | 安装   | 专       | 4  |
|   | 2.1  | 安装      | 4  |
|   | 2.2  | 地图更新    | 4  |
|   | 2.3  | 卸载      | 4  |
| 3 | 使月   | 月说明     | 5  |
|   | 3.1  | 运行      | 5  |
|   | 3.2  | 界面介绍    | 6  |
|   | 3.3  | 导航      | 10 |
|   | 3.4  | 周边搜索    | 11 |
|   | 3.5  | 搜索      | 13 |
|   | 3.6  | 途经点     | 14 |
|   | 3.7  | 轨迹记录    | 18 |
|   | 3.8  | 我的收藏    | 19 |
|   | 3.9  | 清空地图    | 21 |
|   | 3.10 | 导航秘书    | 22 |
|   | 3.11 | 位置照片    | 23 |
|   | 3.12 | 动态信息    | 24 |
|   | 3.13 | 途语路况小部件 | 25 |
|   | 3.14 | 系统设置    | 27 |
|   | 3.15 | 常见问题    | 28 |

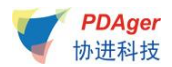

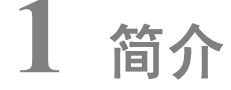

#### 1.1 概述

"途语 NaviTo"导航产品,让手机变成导航仪!

"途语 NaviTo"导航产品是国内首款基于 Android 操作系统的手机端位置 信息服务产品。它是一款手机实时语音导航产品,通过先进的 GPS 卫星定位技术, 辅助三维地图展示功能实用、美观的城市地图,为您提供地点查询、周边搜索、 路线规划、实时语音导航、交通摄像头提示、限速提示、超速报警、位置照片等 丰富实用的功能,随时随地为您提供出行帮助。

#### 1.2 版本说明

软件版本: 5.6版

□提示:本手册系对当前产品的详细说明。如产品发生变化,请以实际产品为 准,敬请谅解!

#### 1.3 技术支持

如果您在使用过程中遇到问题,或对我们的产品有任何建议,请您与服务提供方——北京协进科技发展有限公司的客户服务中心联系。

客服热线: 010-62135492 (7x24 小时)

网站: <u>http://www.tuyulbs.com</u>

邮箱: <u>service@pdager.com.cn</u>

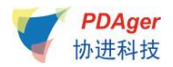

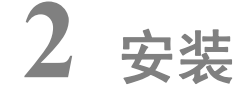

#### 2.1 安装

"途语 NaviTo"导航软件已经内置在您的手机中,您无需进行下载或安装的操作。"途语 NaviTo"导航软件所需的地图数据已经存放在您手机的外存储 卡中。

□提示: 在使用中请不要进行数据删除或者格式化外存储卡的操作, 否则可能 导致导航地图读取失败。若出现此情况, 您需要重新下载地图数据, 详见"2.2 地 图更新"中的"升级方法"。

#### 2.2 地图更新

您可以在"途语导航"→"菜单"→"更多功能"→"帮助关于"→"版本 信息"中查看地图版本号,并和官方网站的版本信息对比,确认是否需要升级。

升级方法: 请登陆 <u>http://www.tuyulbs.com</u>, 选择 Motorola XT928 机型, 进入"数据下载"页面, 按照提示下载地图数据。

地图数据免费升级服务截至 2013 年 12 月 31 日,在此日期后我们将提供有 偿地图升级服务。

#### 2.3 卸载

您可以卸载"途语 NaviTo"导航软件的更新版本,但不能卸载出厂版本。 更新版本卸载方法:

- a) 进入手机主菜单,选择"设置";
- b) 选择"应用程序"中的"管理应用程序";
- c) 选择"途语导航";
- d) 点击"卸载更新"按钮。

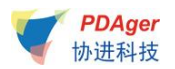

## 3.1 运行

点击"途语导航"图标 4,即可运行本系统。

系统启动后,在"免责声明"页点击"同意",进入地图界面,系统会显示 上一次定位成功位置,待定位成功后,显示到用户当前位置。

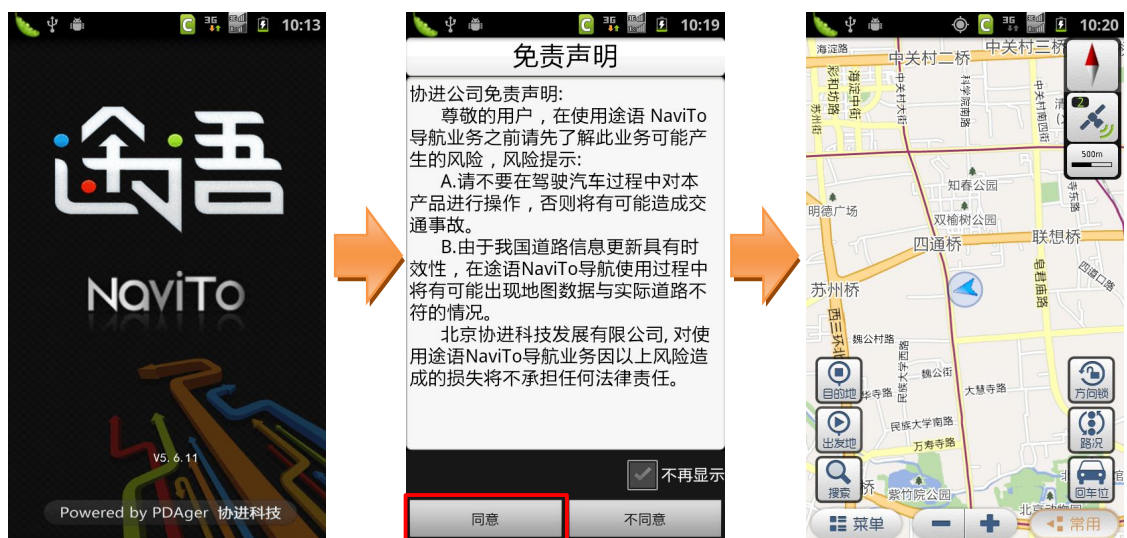

□提示: 蓝色箭头代表手机当前位置,此标识箭头在地图上所指方向始终与手 机朝向保持一致。

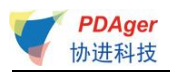

# 3.2 界面介绍

# 3.2.1 主界面按钮及菜单项介绍

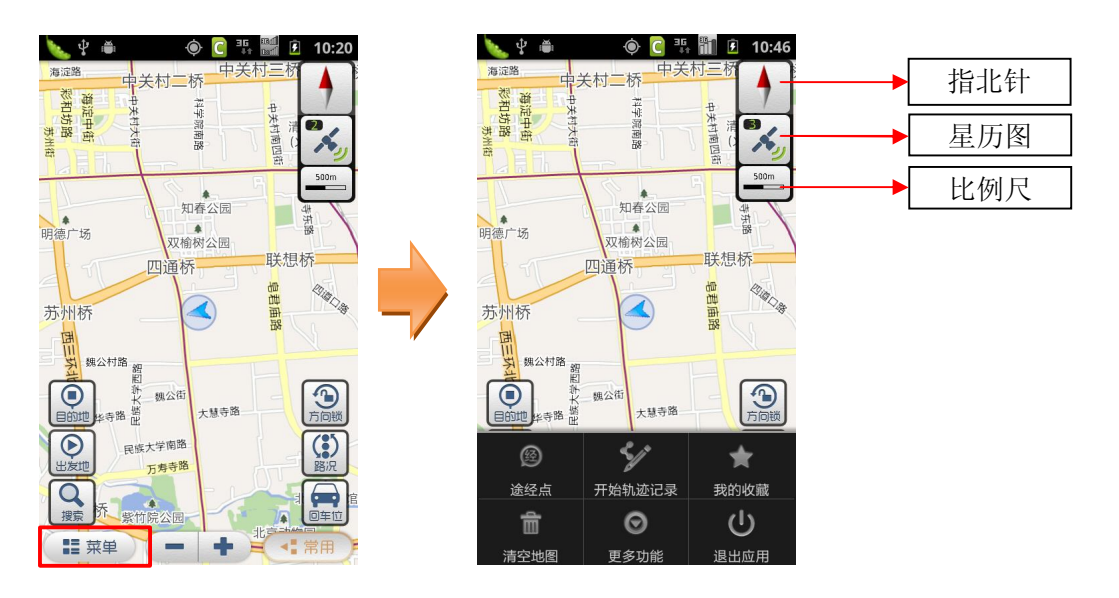

#### 1、界面按钮

**指北针:**指向地图正北方向,点击可在 2D 视角和 3D 视角间切换。 **星历图:**点击可查看搜索到的卫星数目、实时行驶速度等信息。 **比例尺:**当前地图的显示比例,点击此按钮可快速切换到"国家"、"省际"、"城 市"、"街道"四种比例显示下的任一种地图界面。 **目的地:**点击此按钮可将地图光标位置设为终点。 **出发地:**点击此按钮可将地图光标位置设为起点。 **搜索:**可搜索您想要查询的地点,并在地图上查看。 **方向锁:**此按钮按下时可以防止移动手机时造成的地图界面自动横竖屏转换。 **路况:**可接收实时交通路况信息,以不同颜色区分显示道路的通畅情况(红色表 示拥堵、黄色表示行驶缓慢、绿色表示行驶畅通)。见下图:

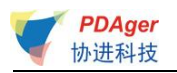

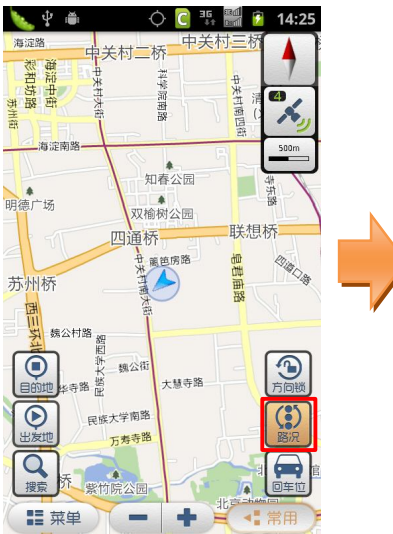

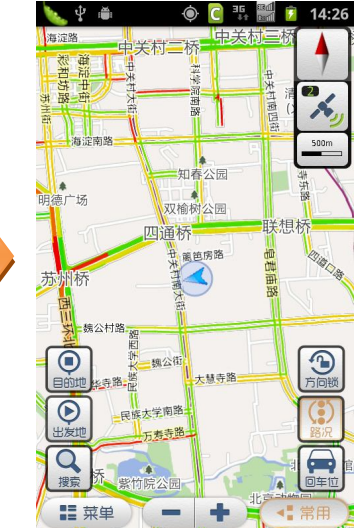

**回车位**:定位到用户的当前位置。 **菜单**:点击弹出软件的功能菜单。 **常用:**点击可显示/隐藏地图界面上的部分功能按钮。

#### 2、菜单项

途经点:可以设置某个地点,使规划的路线经过这个点。

**开始轨迹记录:**可记录您的出行轨迹,轨迹保存后可在"菜单-我的收藏-路线" 中查看。

**我的收藏:**可设定"我家"、"我的办公室"的地点,收藏地图上的任意地点和实际记录的路线。

**清空地图**:可清除地图上已经标记的信息,如出发地、目的地、路线等。 更多功能:包括导航秘书、位置照片、动态信息、系统设置、帮助关于。

- ◆ **导航秘书:** 接通秘书热线,由座席专员代设目的地,轻松开始导航。
- ◆ 位置照片:可以拍摄带位置信息的照片、分享照片、评论照片等。
- ◆ 动态信息:选择开启/关闭地图屏幕上方显示的动态信息。
- ◆ 系统设置:包括软件中的各设置项。
- ◆ 帮助关于:包括软件版本更新和版本信息等说明。
- ◆ 返回:返回上一级菜单。

退出应用:退出"途语导航"。

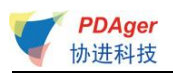

# 3.2.2 实时导航界面介绍

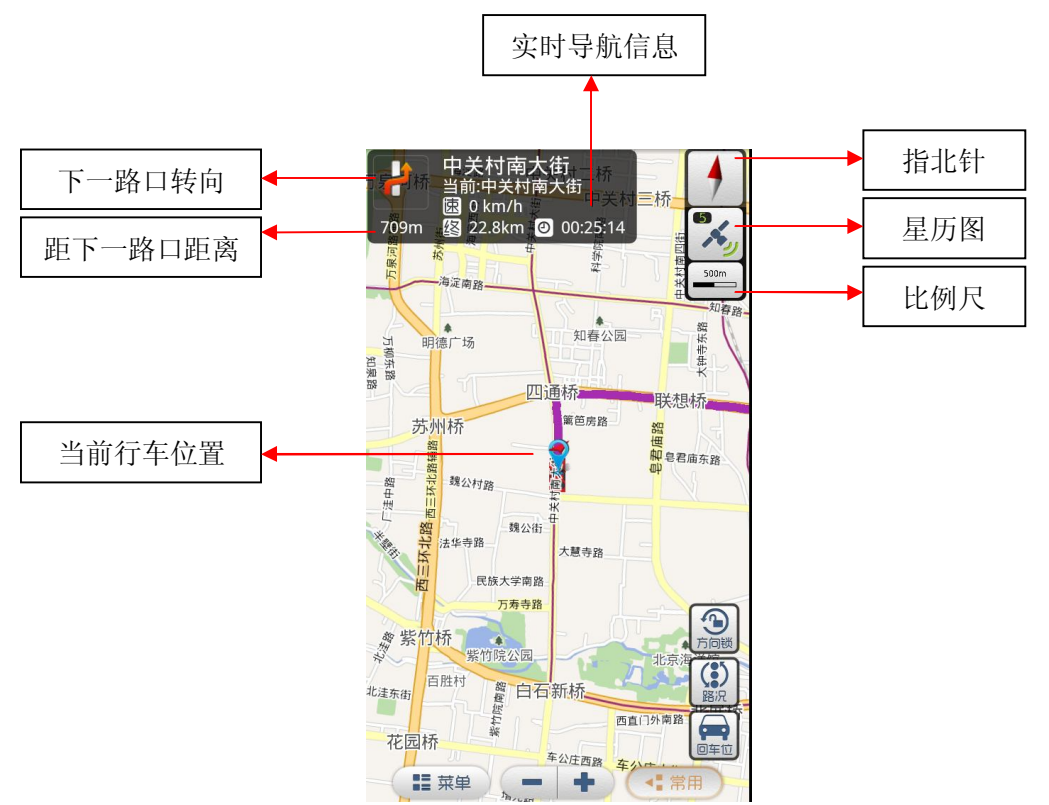

**实时导航信息**:实时显示您即将进入的路段名称、当前路段名称、当前行驶时速、 当前位置距终点的距离、到达目的地预计的剩余时间。

**下一路口转向:**实时显示下一路口的转向方向。

距下一路口距离:实时显示当前位置距前方下一路口的距离。

当前行车位置:显示当前行车位置。

**回车位**:当您因为浏览地图等原因而造成当前位置不在手机屏幕中心时,点击此 按钮能快速将显示焦点聚焦在当前行车位置。

#### 3.2.3 导航界面功能菜单介绍

导航过程中点击手机菜单键可开启导航菜单。

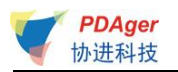

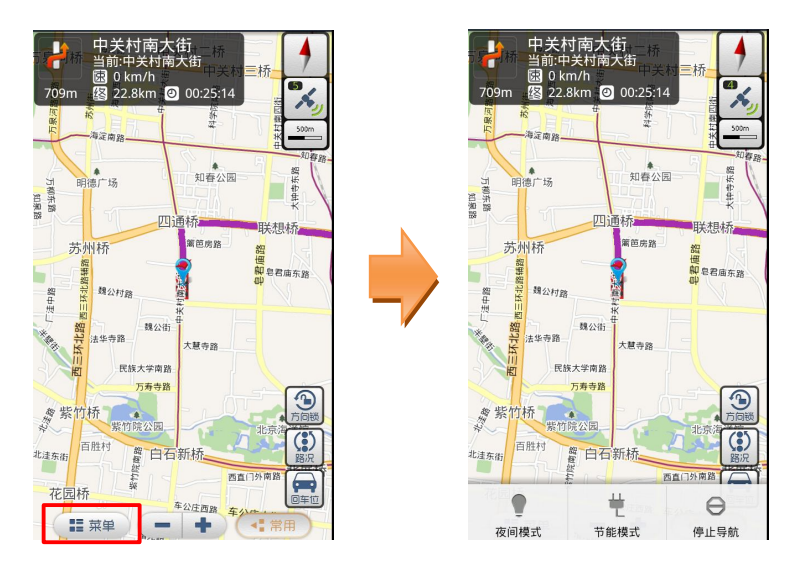

**夜间模式:**适用于在夜间驾驶时使用,深色背景更有利于您在夜间查看导航路线。 **节能模式:**简单的导航显示模式,主要显示前方路口转向方向、距下一路口的距 离、当前道路名等,帮助您最大限度节省手机电池电量。 **停止导航:**停止正在进行的导航。

## 3.2.4 模拟导航界面介绍

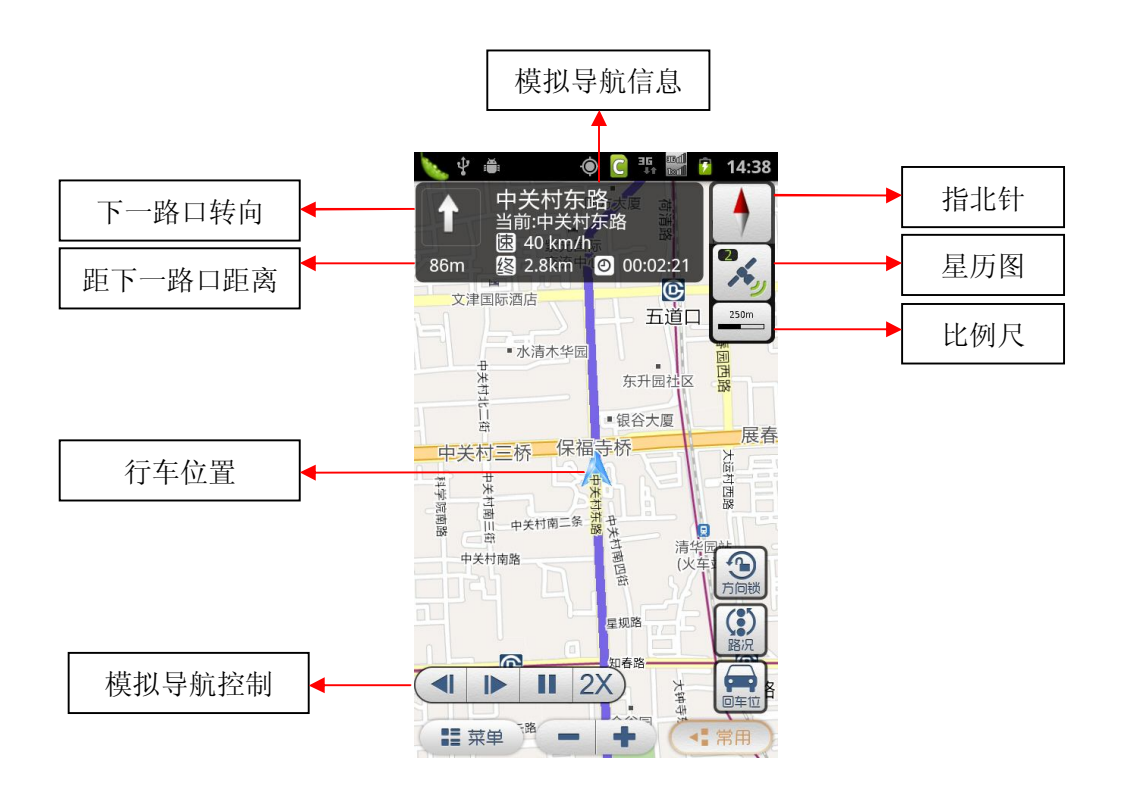

**模拟导航控制:**包括后退、前进、暂停/启动、速度调节四个功能按钮。 **□**提示:除"模拟导航控制"外的其它功能同实时导航。

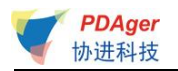

#### 3.2.5 3D 视角

3D 视角,展示三维的立交桥、高架路与地标性建筑等,集成了丰富的三维 仿真模型。

点击指北针按钮,或两指同时竖直向下/向上划动地图,可在 2D 和 3D 视角间切换。

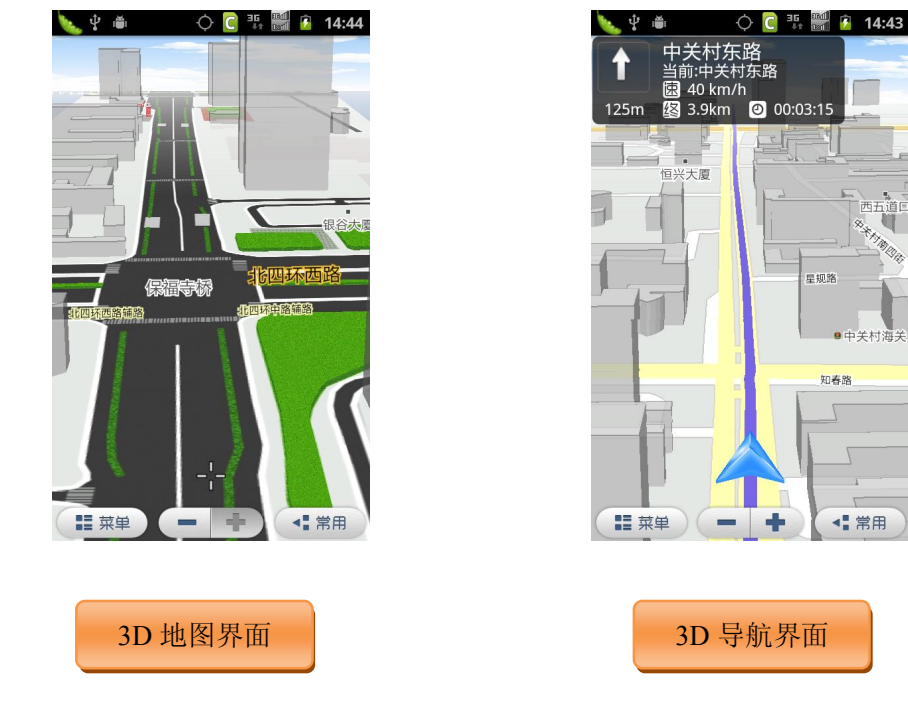

#### 3.3 导航

#### 3.3.1 功能

"途语 NaviTo"导航产品将简洁易操作的界面、丰富的城市电子地图、清晰 而准确的全程语音播报相结合,引导您轻松到达目的地。

- ◆ 丰富的地图信息让界面更美观、路线更清晰、地点更详尽。
- ◆ 清晰、准确、实时的全程语音播报让您的导航之旅更轻松。在实时导航时, 您可以听到丰富的语音提示,如:"前方大约 500 米,红绿灯路口向右转, 进入中关村东路","前方红绿灯路口保持直行","前方大约 500 米,注意摄 像头"。
- ◆ 支持跨省路线规划,实现各省地图无缝连接,使您的自驾旅游变得更加轻松。

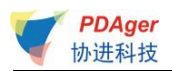

#### 3.3.2 界面

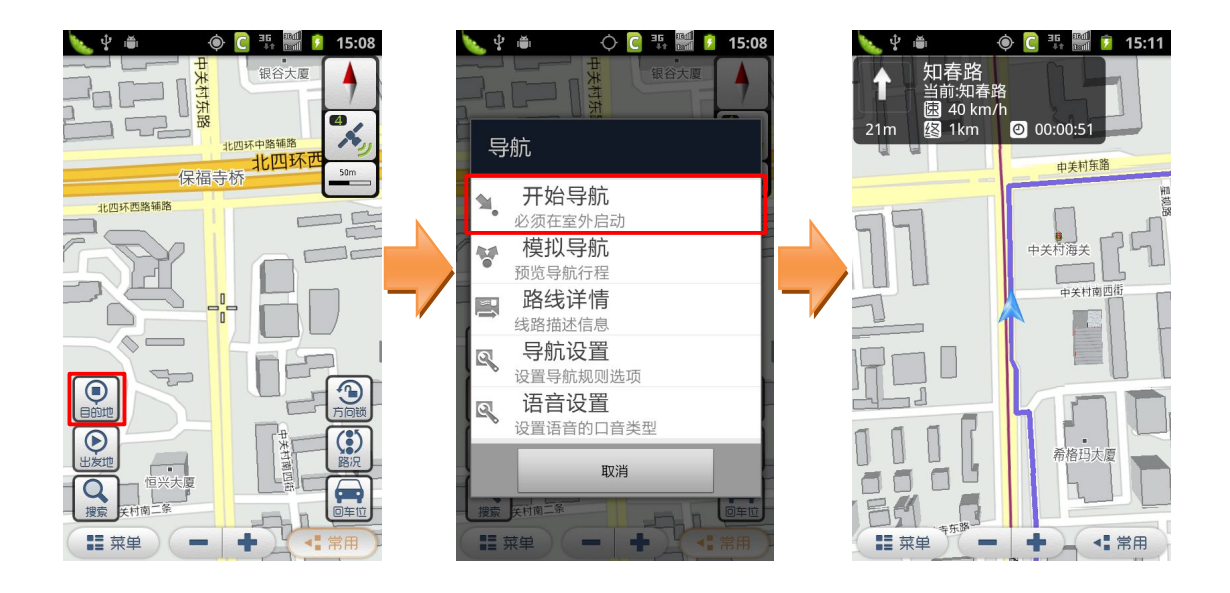

#### 3.3.3 操作说明

- a) 点击"目的地"按钮,将地图光标位置设为目的地;
- b) 在弹出菜单中选择"开始导航",系统会定位当前位置为出发地,计算路线,开始导航。

目的地设置方法:

- ◆ 挪动地图,将需要设置成目的地的地点移至光标位置,点击"目的地" 按钮。
- ◆ 在进行一次搜索操作后,点击搜索结果的信息气泡,在弹出菜单中选择 "设为目的地"。
- ◆ 长按地图任意位置,在弹出菜单中选择"设为目的地"。

#### 3.4 周边搜索

#### 3.4.1 功能

可搜索地图上某点周边的设施信息。

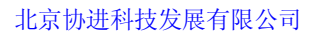

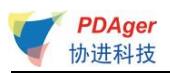

# 3.4.2 界面

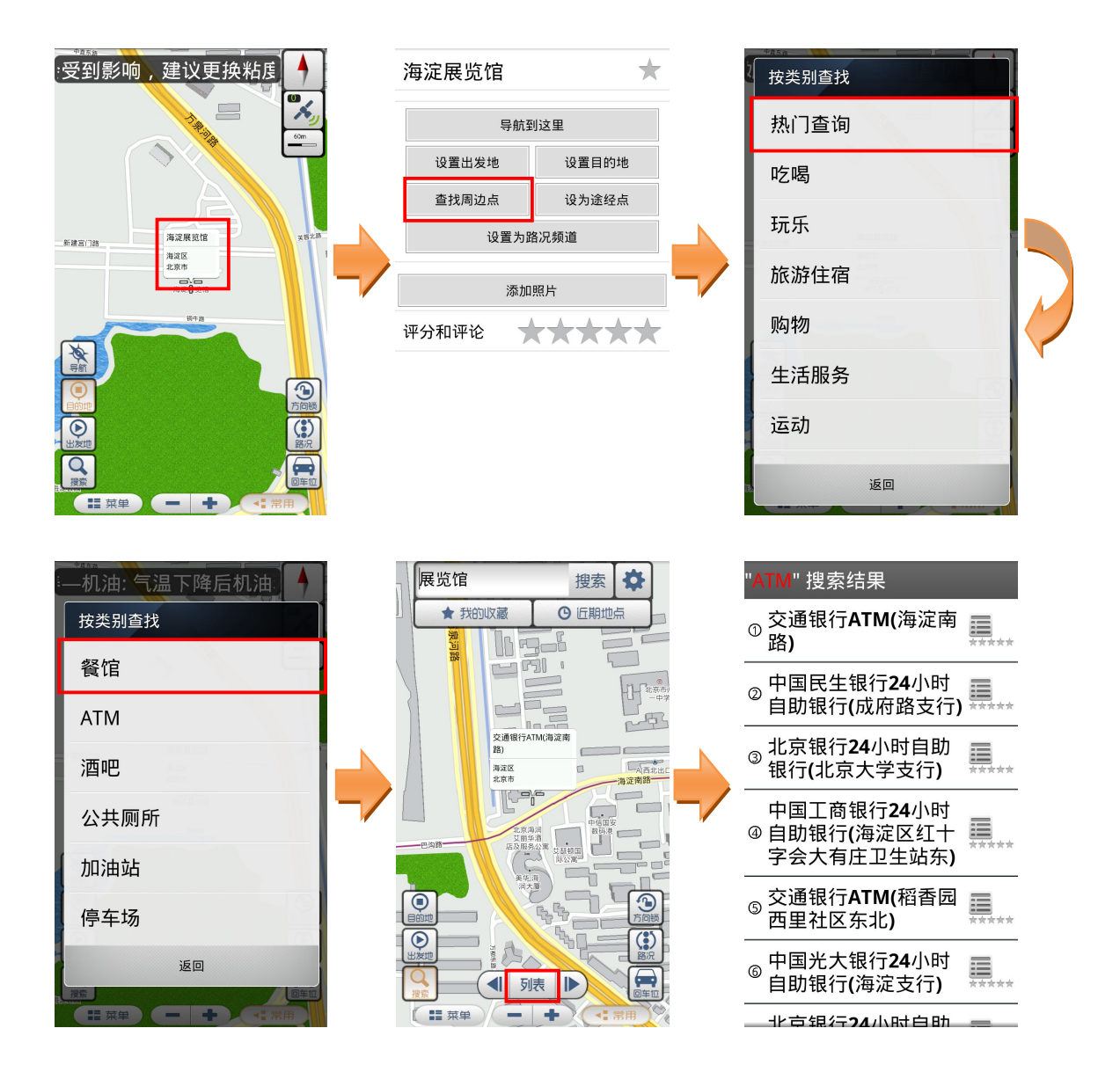

#### 3.4.3 操作说明

a) 长按地图任意位置,或将地图光标移至某 POI 点,点击弹出的带有此 POI 点信息的气泡;

- b) 选择"周边搜索";
- c) 选择您要查询的类别,即可搜索出相应的结果。

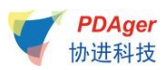

# 3.5 搜索

#### 3.5.1 功能

可搜索您想要查询的地点,并在地图上查看,并可针对搜索到的地点进行设置为出发地、设置为目的地、查找周边点、设为途经点、设置为路况频道、添加照片、添加评分和评论等多种操作和设置。

#### 3.5.2 界面

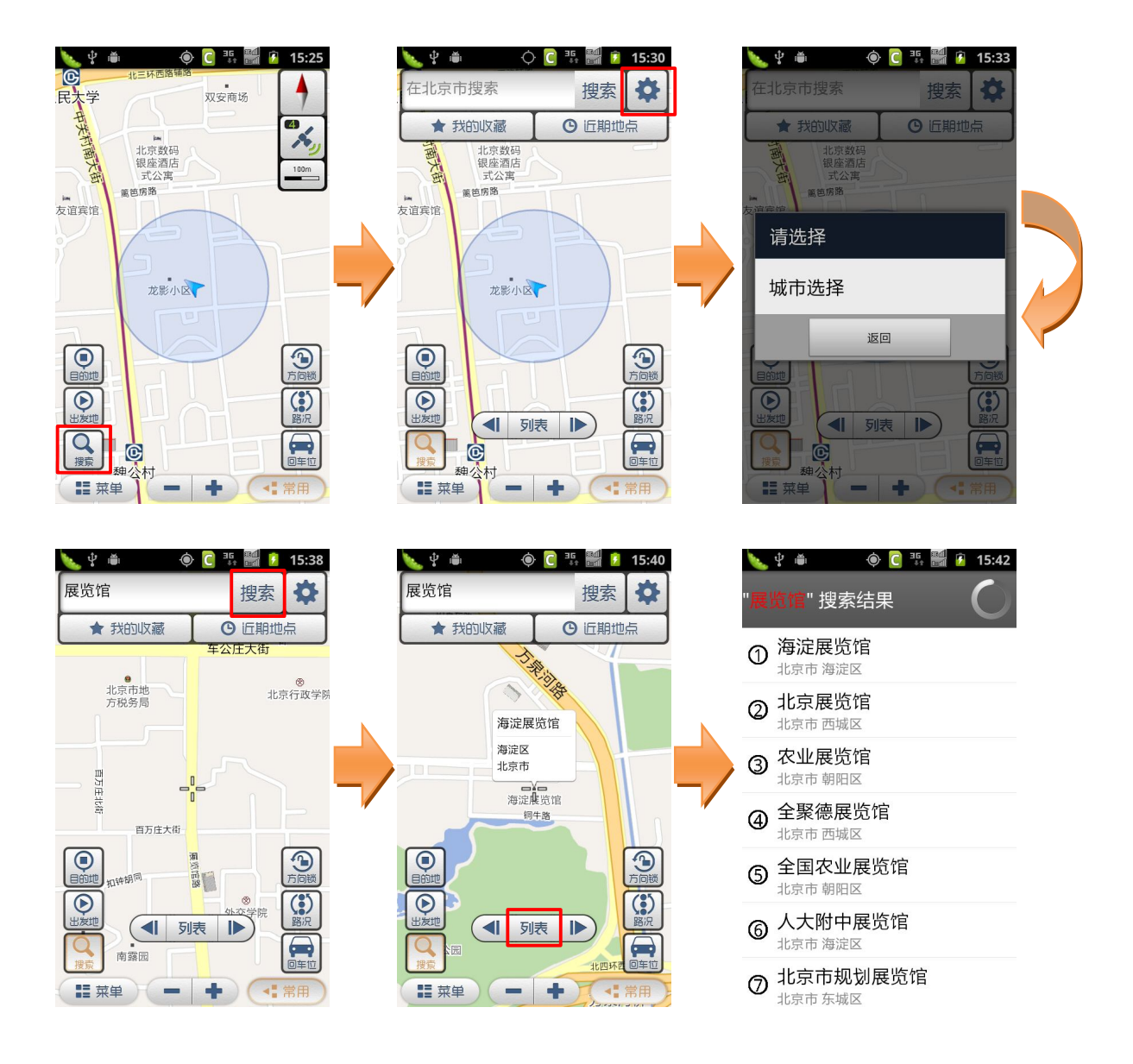

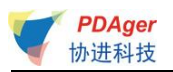

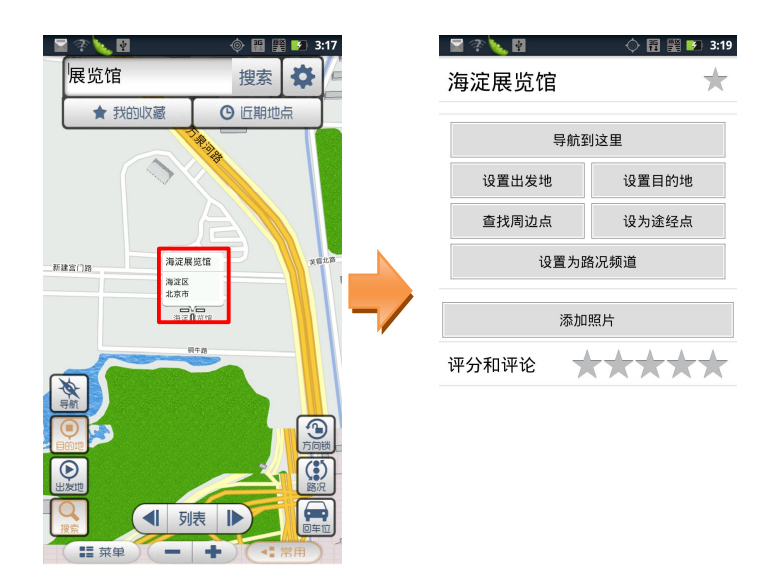

#### 3.5.3 操作说明

- a) 点击"搜索"按钮,弹出搜索框;
- b) 选择城市;

c) 输入要查找的关键字,点击搜索图标按钮,即可搜索出相应的查找结果并标记在地图上;

- d) 点击界面下方的"列表"按钮,弹出相应的搜索结果列表;
- e) 点击地点气泡,弹出功能菜单。

#### 3.6 途经点

#### 3.6.1 功能

可以设置某个地点,使规划的路线经过这个点。最多可以设置三个途经点。 设置途经点前后所规划的路线对比如下图:

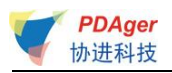

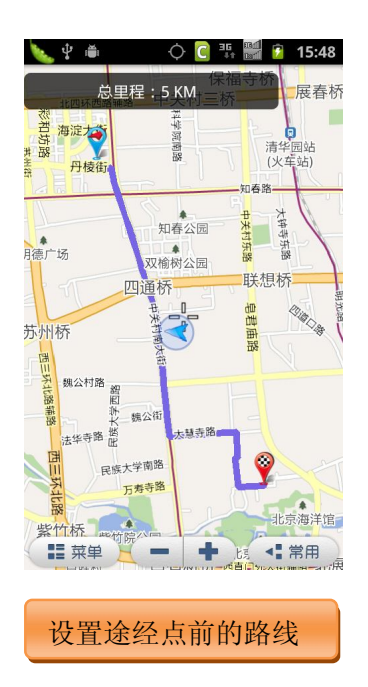

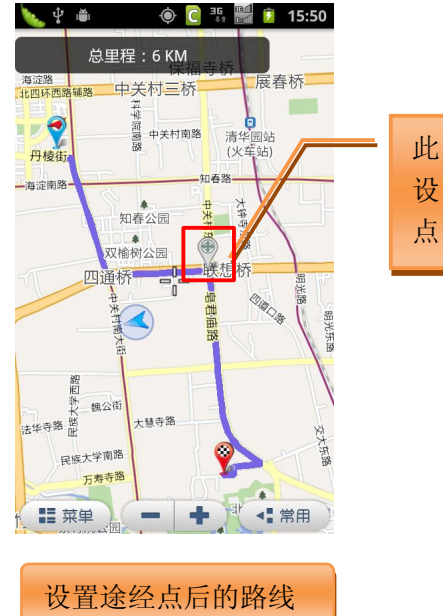

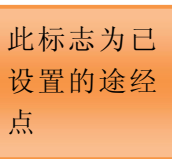

#### 3.6.2 界面

▶ 途经点设定

方法一:

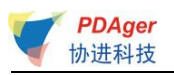

#### 🔖 🖞 🛎 🛛 🔿 🢽 💀 🚟 🙆 15:57 金 市路 京 靖路 新明胡同 4 立身路 ·× ■ 十月大厦 学院南路 新康路 250r 小西天东里 志强园小区 救场口街 <sub>文慧國路</sub> 积水潭 西城区 北京市 德胜门桥 Ē 积水潭 。新街口西 里二区 新街口四条 9 $\bigcirc$ $(\bullet)$ 又 市街口 搜蒙 <sup>柳巷</sup> 前公用胡同 0 正觉胡同 ■ 幕 ●

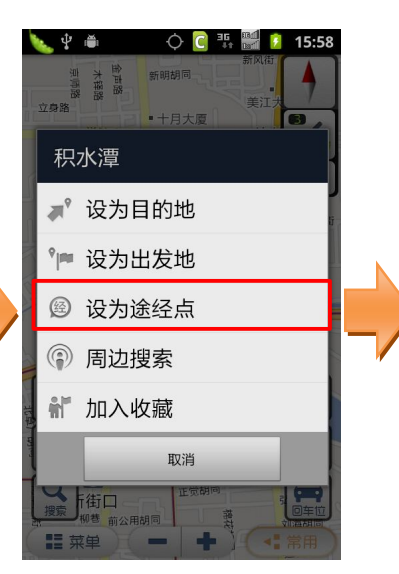

#### 16:00 🚺 👫 🥑 🖕 🖞 🛎 4 き 市路 市 路 市 市

北京协进科技发展有限公司

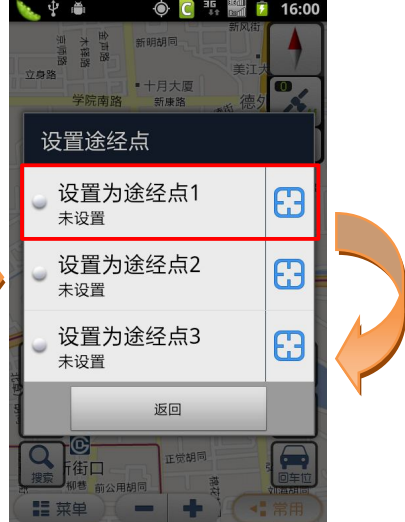

| 🌭 🖞 🛎                                            | ¢    | C =6 🖬 💈        | 16:02     |
|--------------------------------------------------|------|-----------------|-----------|
| 新街口外大街<br>全市路<br>大報路<br>立身路<br>立身路               |      | 新风街             |           |
| 学院南路                                             | 新康路  | 德外              | 1         |
|                                                  |      | 德胜[19<br>新德胜里西新 | 250m      |
| 志强园小区                                            |      | Len X           | 教场口街      |
| 文慧园路                                             |      |                 |           |
| · · · · · · · · · · · · · · · · · · ·            | 冰空口ま |                 | 安德路       |
| A 1900                                           |      |                 |           |
|                                                  |      | 德胜门             | ]桥        |
| 新街口西田二区                                          | 积水潭  |                 |           |
| 目的地新街口四条                                         | 北大街  |                 | 方问锁       |
| し、出友地                                            |      | 新街口东街           | ())<br>路况 |
| マーフロー 世界 (1) (1) (1) (1) (1) (1) (1) (1) (1) (1) | 正觉相  | 月同<br>          |           |
| 第二菜单                                             | -    | +               | 常用)       |

#### 方法二:

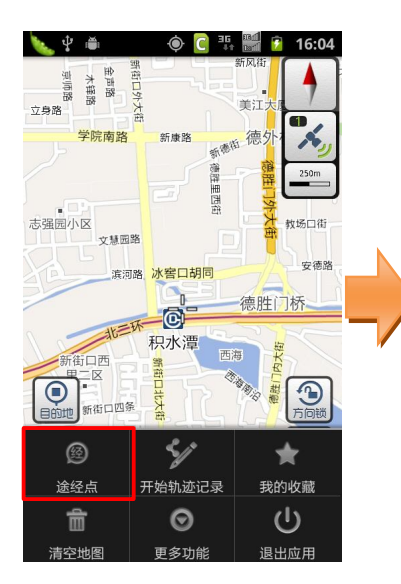

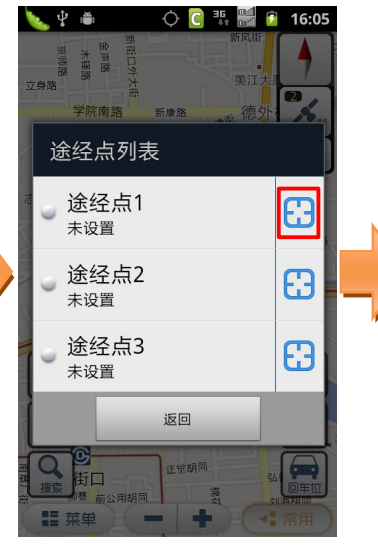

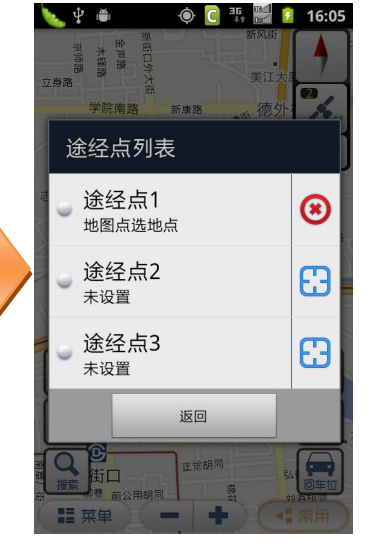

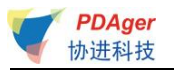

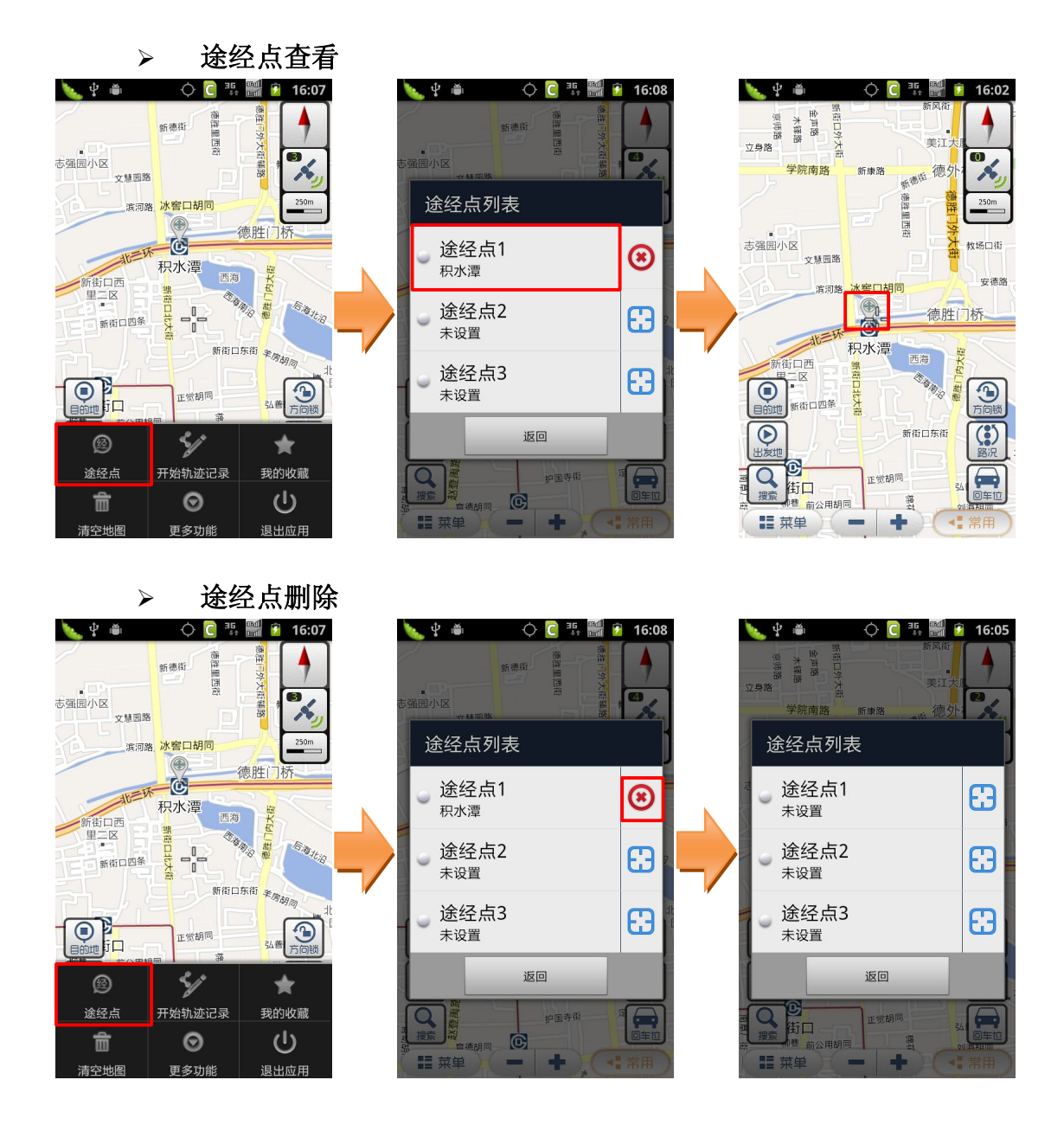

#### 3.6.3 操作说明

▶ 途经点设定

方法一:

a) 点击地图上某 POI 点的气泡或长按地图上任意点,在弹出菜单中选择"设为途经点";

b) 在弹出的途经点列表中点击"设置为途经点 X"或登按钮,此途经点即 设置成功,并在地图上显示相应标记。

方法二:

a) 移动地图,将需要设置的途经点位置移动到地图屏幕中心,即十字光标 位置;

b) 进入主菜单,点击"途经点"按钮;

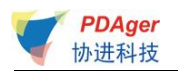

- c) 点击列表右侧的 送按钮,途经点即设置成功,并在地图上显示相应标记。
- ▶ 途经点查看
- a) 进入主菜单,点击"途经点"按钮;
- b) 点击列表中相应已设置的途经点,即可查看地图上此点的位置。
- ▶ 途经点删除
- a) 进入主菜单,点击"途经点"按钮;
- b) 点击列表中相应已设置的途经点右侧的 送按钮,即可删除此途经点。

#### 3.7 轨迹记录

#### 3.7.1 功能

可记录您的出行轨迹,轨迹保存后可在"菜单-我的收藏-路线"中查看。

#### 3.7.2 界面

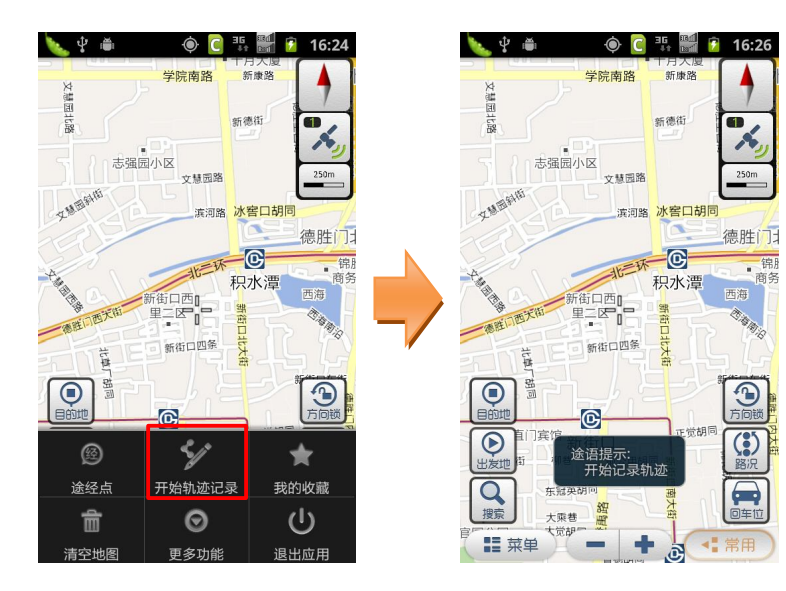

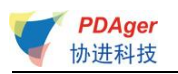

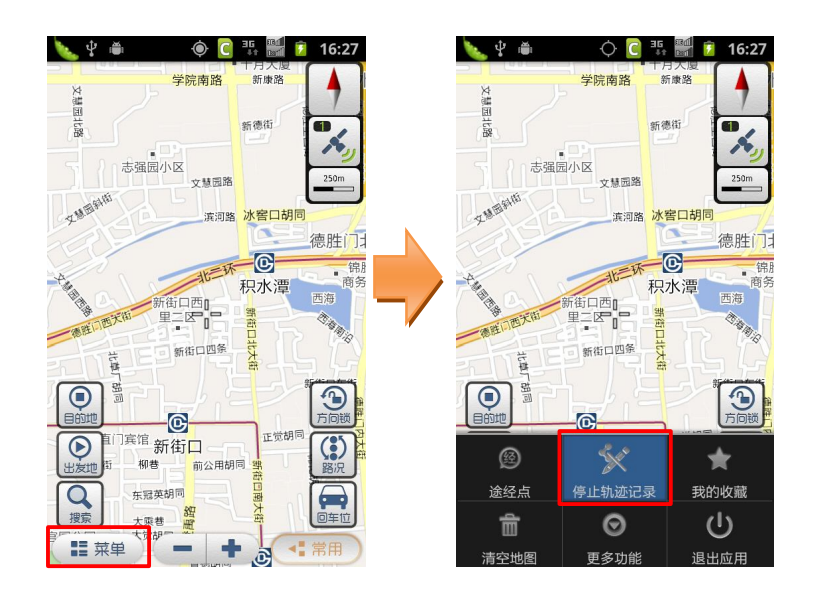

#### 3.7.3 操作说明

a) 进入主菜单,点击"开始轨迹记录",即开始记录轨迹;

b) 停止时进入主菜单,点击"停止轨迹记录",记录成功的轨迹即会自动保存至"我的收藏-路线"中。

#### 3.8 我的收藏

#### 3.8.1 功能

"我的收藏"是为了存储您常用的地点和您记录的轨迹而设置的。系统为您 设置了"我家"、"我的办公室"两个默认收藏点,此外您可以将地图上相应的 POI 点、位置照片所处的地点加入收藏作为您的常用地点。进入"我的收藏", 选择所收藏的地点即可进行导航相关操作,省去重复输入的麻烦,方便快捷。

#### 3.8.2 界面

▶ 地点收藏

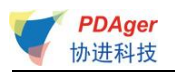

| 🔖 🖞 🛎 🗘 🕻 🕄 🞆 🖻 17:13                   | 🌭 🖞 🛎 🛛 🗘 🔁 👬 🔛 👔 17:15       | ف 🕸 💱 🌲 🔅 😨 17:15               |
|-----------------------------------------|-------------------------------|---------------------------------|
|                                         | 我的收藏                          | 我的办公室                           |
| (注情)5月10日<br>大盛乐期回沿                     | ● <b>我家</b><br>未设定            | ● <b>导航</b><br>→ 与航相关功能         |
|                                         | • 我的办公室                       | ● 查看地图                          |
|                                         | 北京展览馆                         | ● 编辑名称                          |
|                                         | LMX     扫描二维码输入的地点            | ● 删除地点                          |
|                                         | ● 路线<br>实际路线记录                |                                 |
| 送 X X X X X X X X X X X X X X X X X X X |                               |                                 |
| 1 〇 ()                                  |                               |                                 |
| 清空地图    更多功能    退出应用                    |                               |                                 |
| ▶ 路线收藏                                  |                               |                                 |
|                                         | 📓 🕎 🔷 🎼 🛜 🖶 🔜 🗹 11:47<br>路线记录 | 📓 🔮 🔹 🔷 🏭 🎓 🖷 🗾 🗹 11:47<br>路线记录 |
| 我的收藏                                    | 1. 2010_08_09_032153          | 1. 2010_08_09_032153            |
| ▲ <b>我</b> 為<br>未设定                     |                               |                                 |
| • 我的办公室<br>北京电影制片厂                      |                               | ● 请选择                           |
| ● LMX<br>扫描二维码输入的地点                     |                               | 查看                              |
| <ul> <li>路线</li> <li>实际路线记录</li> </ul>  |                               | 输出                              |
| ● 日坛公园                                  |                               | 重命名                             |
| ● 塞万提斯学院大厦                              |                               | 删除                              |
| ● 北京富国海底世界                              |                               |                                 |
|                                         |                               |                                 |

□提示: "路线"中保存的轨迹是由实际 GPS 定位点连接而成,通过客观、连续的 GPS 定位点表示用户的出行路线。由于 GPS 定位误差的存在,所记录轨迹与实际路线会存在一定偏差。

#### 3.8.3 操作说明

#### ▶ 地点收藏

a) 进入主菜单,点击"我的收藏";

b) 如点击"我家/我的办公室",若显示"未设定"则需要先设置"我家/ 我的办公室"的具体位置,可通过"关键字搜索"、"自我定位"、"近期地点 记录"进行设定;

c) 设定成功后可进行启动导航、查看地图、编辑名称等操作;

d) 点击自行收藏的其它地点,也可进行启动导航、查看地图、编辑名称等操作。

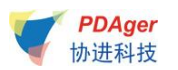

#### > 路线收藏

a) 点击"路线",选择要查看的路线记录,在弹出菜单中点击"查看",即 可查看所保存的出行轨迹;

b) 点击"输出"可将路线信息输出成 kml 格式文件。

#### 3.9 清空地图

#### 3.9.1 功能

可清除地图上已经标记的信息,如出发地、目的地、路线等。

#### 3.9.2 界面

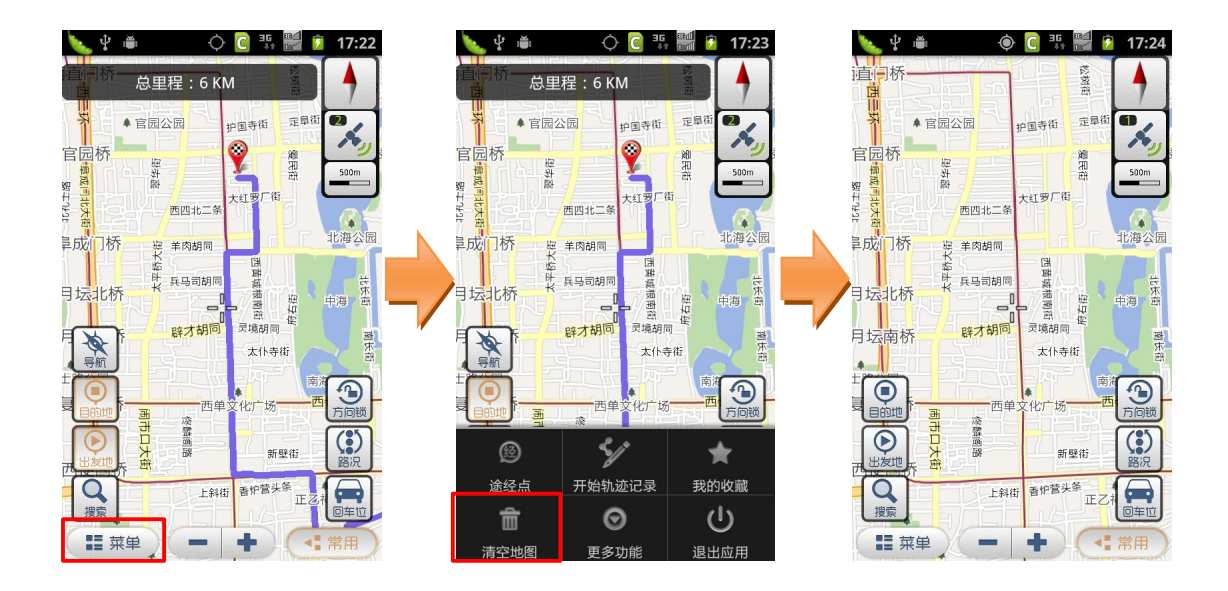

#### 3.9.3 操作说明

进入主菜单,点击"清空地图"按钮即可。 □提示:此功能仅在地图界面上有相应标记时使用。

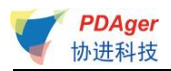

## 3.10 导航秘书

#### 3.10.1 功能

通过此功能,您可以在软件中直接接通秘书热线,由座席专员为您代设目的 地,省去繁琐的输入查找过程,轻松开始导航。

#### 3.10.2 界面

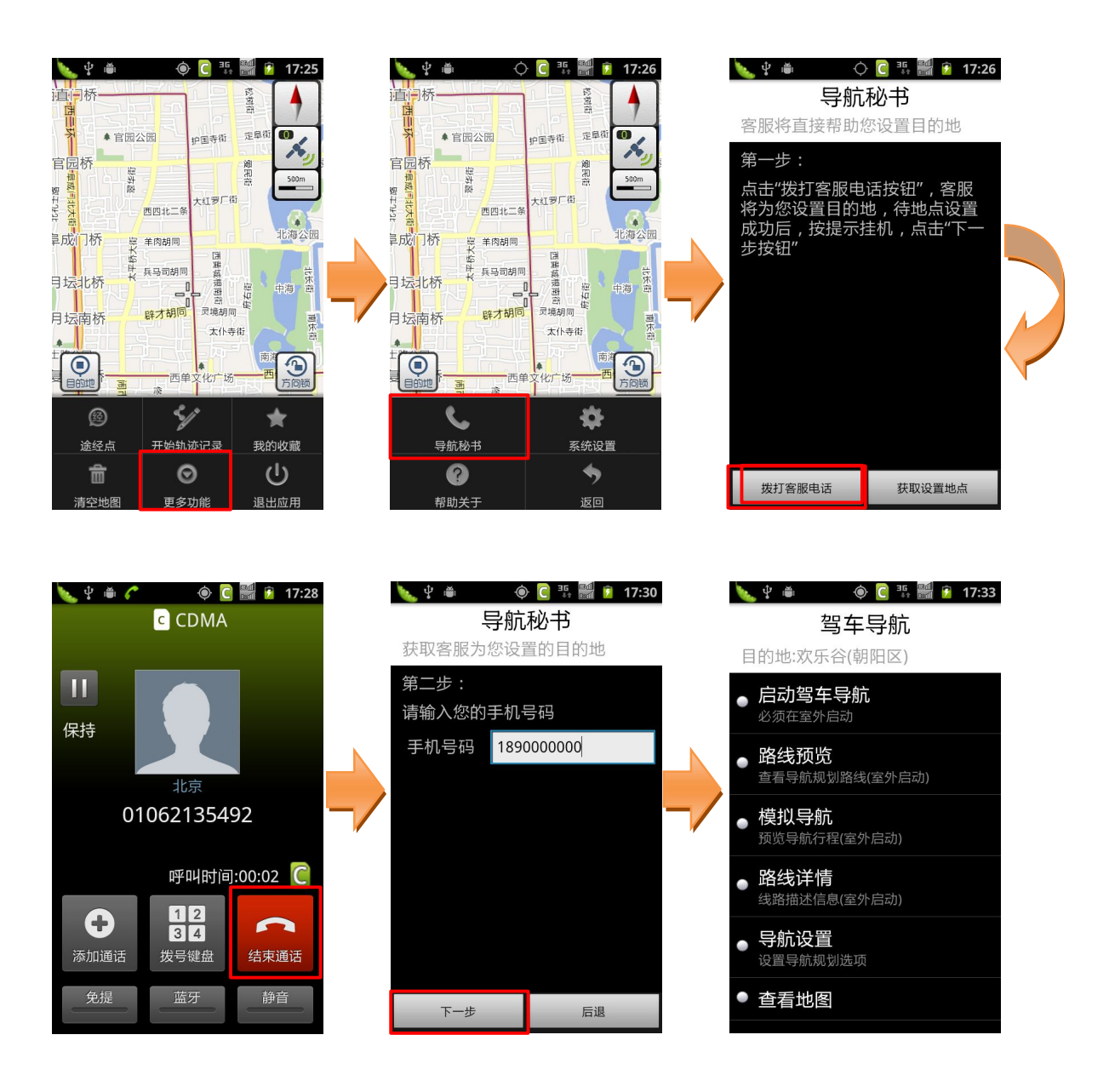

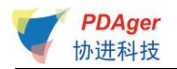

#### 3.10.3 操作说明

a) 进入主菜单,点击"更多功能",再点击"导航秘书"按钮;

b) 第一步:点击"拨打客服电话"按钮,接通 24 小时导航秘书专线,将目的地具体地点告知座席人员,由座席人员后台代设目的地成功后,点击"结束通话"返回第二步;

c) 第二步: 输入您当前的手机号码, 点击"下一步"按钮获取设置地点, 即可进行相关导航操作。

#### 3.11 位置照片

#### 3.11.1 功能

"途语导航"还为您提供了互动功能,您可以通过"位置照片"调用手机拍 照功能,记录下行程中的美好瞬间,将其上传至服务器分享给其它用户,也可以 查看其它用户拍摄的精彩影像并添加评论,并可对评论进行回复。另外,您还可 以以照片所在位置为目的地,轻松启动导航。

□提示 1: 您需要完成用户注册,才可上传照片。□提示 2: 此功能需要您的手机上网功能设置为正常开启状态。

#### 3.11.2 界面

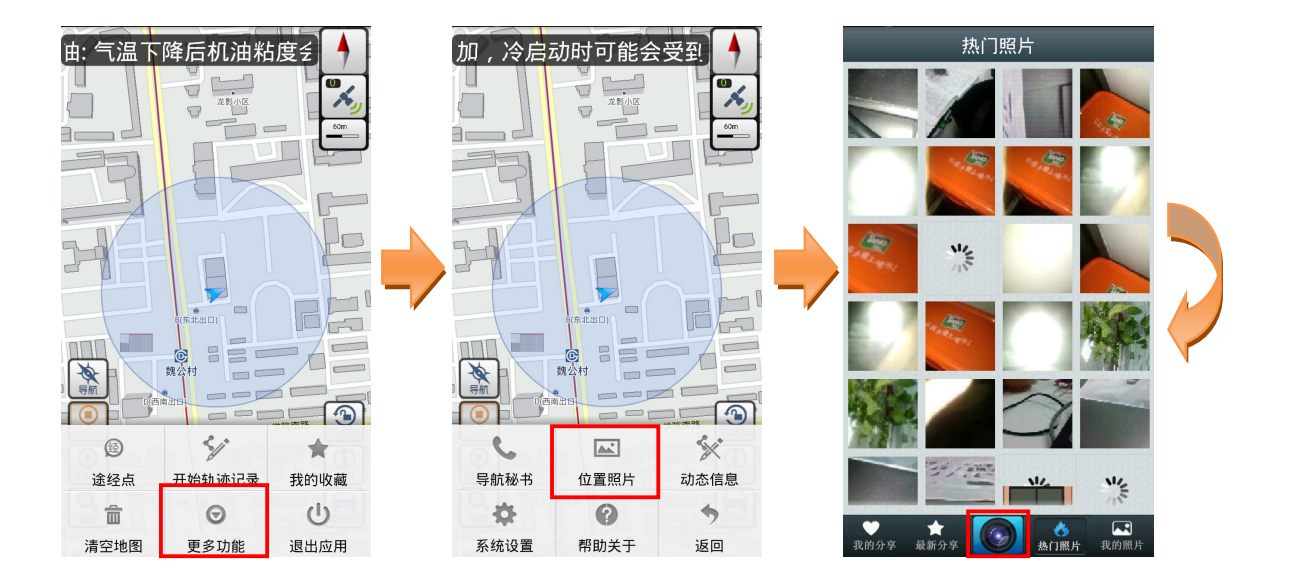

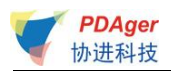

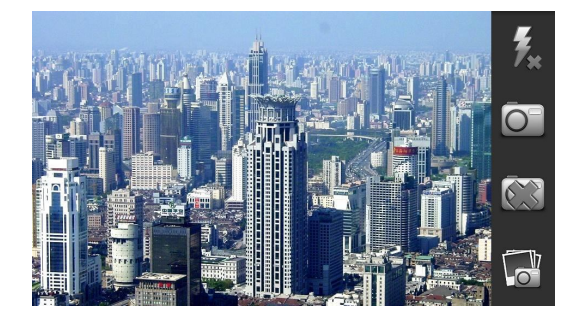

#### 3.11.3 操作说明

- a) 进入主菜单,点击"更多功能",再点击"位置照片"按钮;
- b) 点击"照片拍摄";
- c) 进行取景,点击"拍照"按钮进行照片拍摄。

# 3.12 动态信息

#### 3.12.1 功能

地图屏幕上方可显示欢迎语或导航相关的动态信息。在此功能中可选择开启 /关闭此动态信息。

#### 3.12.2 界面

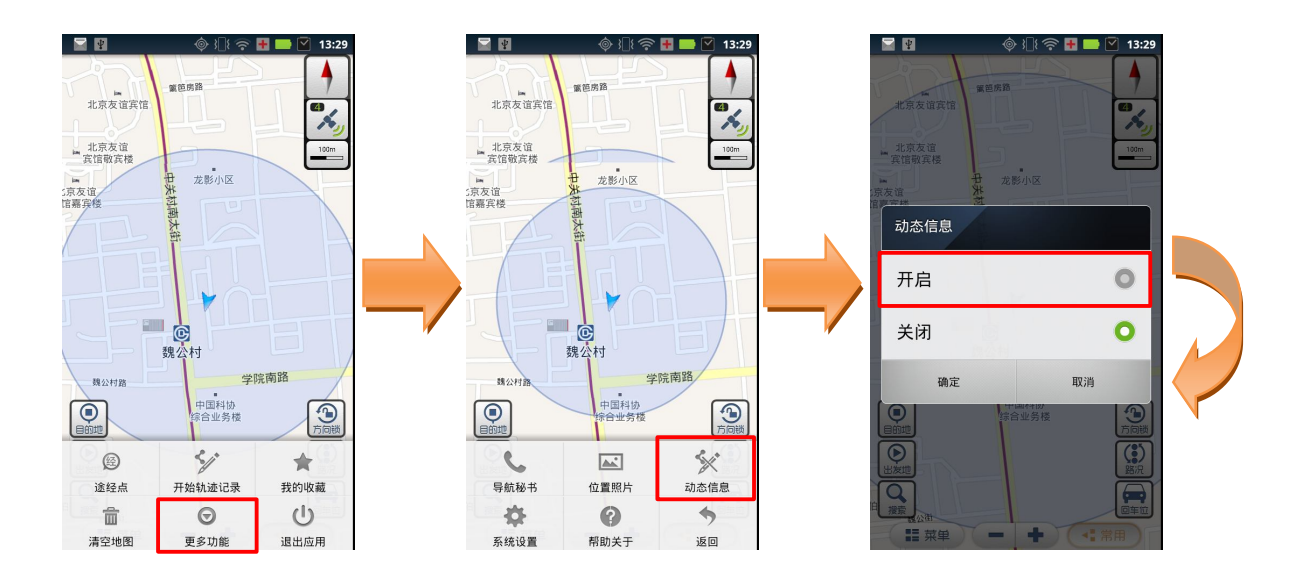

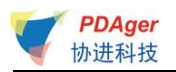

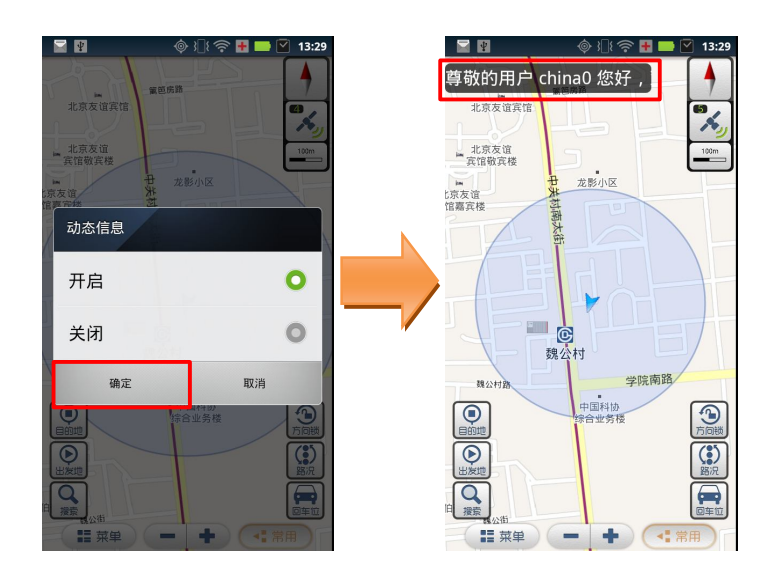

#### 3.12.3 操作说明

- a) 进入主菜单,点击"更多功能",再点击"动态信息"按钮;
- b) 选择开启/关闭即可。

# 3.13 途语路况小部件

#### 3.13.1 功能

"途语导航"为您提供了路况便捷查看的桌面小部件,您可以在手机主屏幕 添加窗口部件,即可快捷查看/收听路况拥堵路段信息播报。

#### 3.13.2 界面

> 添加途语路况小部件

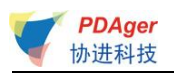

•0

NOVITO 法语导航交通信息

公共频道

 $\bigcirc$ 

相机

2

通讯录

信息

媒体库

拨号

**■** 40 - 50 T

 $(\mathbf{I})$ 

文件管理

主菜单

|                            | 选择窗口小部件                              |  |
|----------------------------|--------------------------------------|--|
|                            | <b>数据管理</b><br>记录数据使用情况              |  |
| 添加到主屏幕                     | 2 搜索                                 |  |
| Android小部件<br>添加显示动态信息的小部件 | 🎡 天翼空间                               |  |
| <b>应用程序</b><br>一键响应或启动应用   | 通用收件箱<br>从好友,家人和同事处获取最新信             |  |
| <b>文件夹</b><br>用文件夹组织桌面内容   |                                      |  |
| ■ 壁纸<br>选择桌面背景图片           | ◎ 微博                                 |  |
| 深体库 相机 又件管理                | 新浪天气                                 |  |
| 援号 通讯录 信息 主菜单              | ₩₩₩₩₩₩₩₩₩₩₩₩₩₩₩₩₩₩₩₩₩₩₩₩₩₩₩₩₩₩₩₩₩₩₩₩ |  |
|                            |                                      |  |

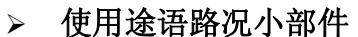

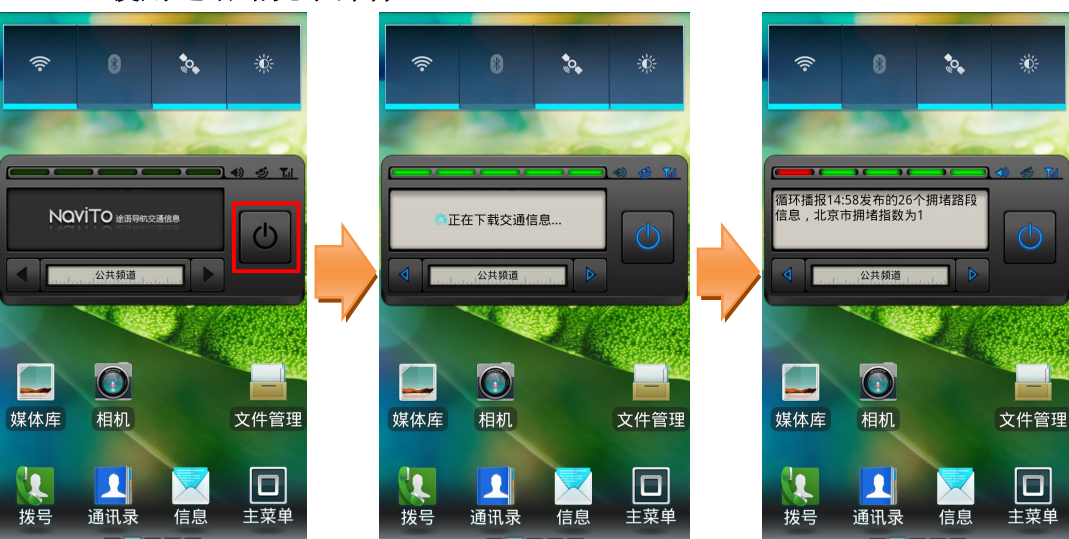

#### 3.13.3 操作说明

#### > 添加途语路况小部件

- a) 长按手机主屏幕空白区域;
- b) 点击 "Android 小部件";
- c) 选择"途语路况即可。

#### > 使用途语路况小部件

- a) 点击途语路况小部件上的开关按键;
- b) 查看和收听途语路况信息播报。

□提示:此功能在使用过程中需要连接网络,请开启手机上网功能或 WLAN 数据 网络连接。

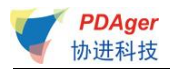

### 3.14 系统设置

#### 3.14.1 功能

"途语导航"为您提供了个性化导航设置选项,您可以根据需要进行设置。 合理的导航设置将会给您带来更好的使用体验。

自动设置默认城市:设置默认城市为当前所处的城市。

**定位超时设置:**可设置定位超时时间,包括 30 秒、60 秒、2 分钟、3 分钟。在 您使用过程中需要定位当前位置时,若超过所设置的时间还未定位成功,系统会 给出提示并退出定位。

惯性导航设计:可开启惯性导航和惯性导航提示。

**线路规划设置**:可设置线路规划方案。设有"系统推荐"、"时间最短"、"路径最短"三种方式。还可选择是否规避红绿灯及收费路段。

**超速报警设置**:可设置高速路、快速路、一般路的超速报警值,在此设置完成后, 行驶时将自动检测您的车速。当时速超出设定值时,系统会语音提示您。

#### 安全驾驶提示:

- ◆ 摄像头提示:开启此功能后,在您即将进入受摄像头监控路段前会语音 提示您;
- ◆ 直行提醒:开启此功能后,在直行路段会伴有"前方保持直行"的语音 提示;
- ◆ 防疲劳驾驶提醒: 当您的行驶路程超过您事先设置的提醒距离时, 自动 播报语音提示,可设置距离有: 50KM、80KM、120KM、160KM、220KM。

**昼夜模式设置:**可以选择白天模式、黑夜模式、自动切换。如果选择自动切换, 需要设置白天、黑夜的切换时间。

**字体大小设置:**可设定字体的大小,包括标准字体和超大字体。

- 音量调节:可对导航提示音量进行调节。
- 语音设置:选择导航时播报的语音类型。

辅助语音开启设置: 设置辅助提示信息是否通过语音播放。

**途语路况:**可对途语路况屏幕小部件进行频道设置,包括添加、修改、删除频道 信息。

恢复系统默认设置:使用此功能后,系统里所有设置将恢复到初始状态。

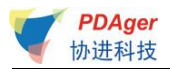

#### 3.14.2 界面

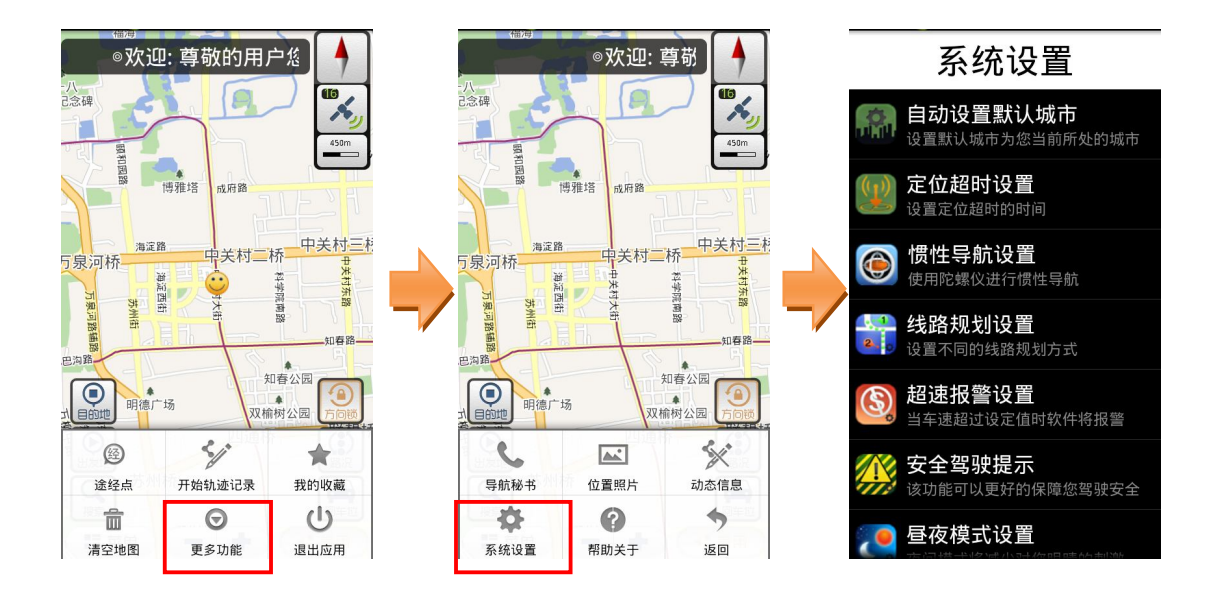

#### 3.14.3 操作说明

- c) 进入主菜单,点击"更多功能",再点击"系统设置"按钮;
- d) 进入相应选项进行设置即可。

#### 3.15 常见问题

使用产品过程中可能会碰到的问题及其解决方法如下表所示:

|    | 问题       | 解答                                                |
|----|----------|---------------------------------------------------|
| 1. | 使用途语导航软  | 除以下情况,其余功能均无流量产生:                                 |
|    | 件会产生流量费  | 1) 若开启了 GPS 网络辅助定位功能, 在初次定位时会产生微小流量。              |
|    | 用吗?      | 2) 使用网络搜索功能会产生流量。                                 |
| 2. | 途语导航软件和  | 途语导航系统包括导航软件和电子地图数据两部分。导航软件已经                     |
|    | 电子地图数据是  | 预装在您的手机中,地图数据存放在 T-Flash 卡中,如果 T-Flash            |
|    | 一体的吗?    | 卡中数据丢失,可到 <u>http://www.tuyulbs.com</u> 网站下载地图数据, |
|    |          | 导航软件不需重新安装。                                       |
| 3. | 如何判断地图数  | 请访问 <u>http://www.tuyulbs.com</u> 网站,选择您的手机型号,将网站 |
|    | 据的新旧,怎么更 | 上的最新数据版本与您手机软件中的地图数据版本进行比对,若您                     |
|    | 新?       | 的地图数据版本不是最新,可按照网页指示下载新版地图数据,解                     |
|    |          | 压后存放到 T 卡中的相应目录(详见网页说明)。                          |
| 4. | 点击"途语导航" | 请检查存储电子地图数据的 T-Flash 卡是否正确插入手机插槽。                 |

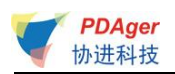

|    | 图标不能进入系   | T-Flash 卡没有正确插入、发生故障或 T-Flash 卡中地图数据不完整 |
|----|-----------|-----------------------------------------|
|    | 统怎么办?     | 将导致不能正常启动导航系统。                          |
| 5. | 定位失败是什么   | 可能有以下原因:                                |
|    | 原因?       | 1) 没有开启 GPS 网络辅助定位功能,GPS 定位速度较慢。        |
|    |           | 2) 所处位置有强干扰源,需要离开该区域。                   |
|    |           | 3) 在空间不开阔的区域,例如建筑物内部或山体遮挡区域。            |
|    |           | 4) 手机本身的 GPS 芯片性能差异。                    |
| 6. | GPS 定位存在误 | 可能存在误差。空间开阔情况下误差 2m-20m,部分遮挡情况下网络       |
|    | 差吗?误差多    | 辅助的初次定位误差可能达到数百米。                       |
|    | 大?        |                                         |
| 7. | 搜索不到地点怎   | 如果搜索不到某地点,建议您在手机上网功能为正常开启的状态下           |
|    | 么办?       | 尝试网络搜索。                                 |
| 8. | 为什么地图上有   | 请更新地图数据,若最新地图数据仍不能解决此问题,请耐心等待           |
|    | 些道路或地点信   | 下一次数据更新。由于我国道路建设飞速发展,地图数据采集又有           |
|    | 息与实际不符?   | 一定实效性延迟,可能在部分地区,特别是经济欠发达地区,路网           |
|    |           | 数据更新赶不上实际变化,敬请谅解。                       |
| 9. | 为什么有时候导   | 系统规划路径时会尽量选择道路条件好、道路宽阔的路线,可能未           |
|    | 航软件规划出的   | 必符合您的实际要求。导航软件有多种不同的路线规划方式(系统           |
|    | 路径不是我想要   | 推荐、时间最短、路径最短),可根据自己的需要进行设置。             |
|    | 的道路?      |                                         |
| 10 | . 没有沿导航系  | 系统会根据您当前的位置,重新规划出一条适合的导航路线,自动           |
|    | 统规划的路线    | 重新导航。                                   |
|    | 行驶会怎样?    |                                         |
| 11 | . 导航过程中能  | 1) 接听: 在导航过程中您可以接听电话, 待对方挂断后即可继续导       |
|    | 否接打电话?    | 航。                                      |
|    |           | 2) 拨打: 在导航过程中使用 "HOME" 按键可以退出导航状态拨打电    |
|    |           | 话,当拨打电话结束后,再次启动系统可继续导航。                 |